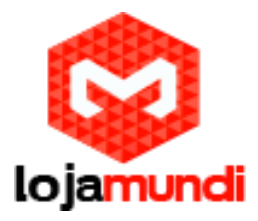

## Dicas Voxmundi

Olá pessoal, neste tutorial vamos mostrar algumas dicas para você aplicar em seu <u>Voxmundi</u> ou até mesmo tirar algumas dúvidas.

1-O gateway possui duas portas de rede RJ45(10/100 Mbps), ETH1 e ETH2. Para acessar a interface do Voxmundi, conecte o equipamento à sua rede por uma das portas e acesse, através do navegador web de sua preferência.

Mas qual a diferença entre essas duas portas de rede?

O Voxmundi não dá acesso para os módulos 2 ao 5 pela porta de rede ETH1, ou seja por essa porta só conseguimos acesso pela placa GSM – 1, Em resumo se trabalharmos de forma independente devemos usar apenas a ETH2 do equipamento, mas se formos utilizar o equipamento em CLUSTER devemos usar a ETH1.

Para acessar às placas individualmente, o cabo de rede deverá está inserido no ETH2, sua máquina deverá ter um apelido de rede "192.168.99.X". Só colocar em seu navegador o IP para efetuar este acesso.

Ex: 192.168.99.2, o dois representa a posição que está inserida a placa no gabinete. Para acessar as demais placas, coloque apenas o nº da posição de cada.

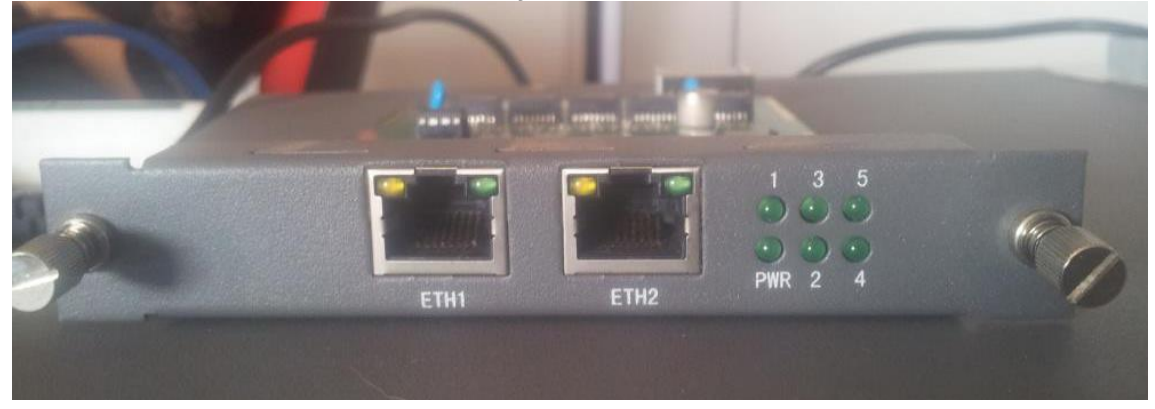

# 2 –Neste próximo passo iremos mostrar como trocar o imei de cada canal do seu equipamento GSM.

Imei: significa, em português, Identificação Internacional de Equipamento Móvel. Ele é um número de identificação global de cada aparelho. Ele é único para cada telefone. Falando tecnicamente, se trata de um código USSD pré-gravado no terminal, ou seja, um serviço para o envio de dados através de dispositivos móveis, similar ao SMS.

Esse procedimento serve para que dificulte os bloqueios indesejados das operadoras em nossos chips. Pois sabemos que quando a operadora visualiza inúmeras ligações saindo por um determinado nº de imei, ela bloqueia o chip.

Click em Gsm e no endereço do browser troca apenas "settings" por "autoimei"

### Lojamundi – Tecnologia Sem Limites www.lojamundi.com.br

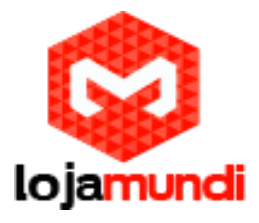

|         | GSM Settings | Cst Forwarding   DTMF   Tookt |            |        | DXMUNDI       | GSM Settings | Call Forwarding   DTNF   Toolkit | )          |        |
|---------|--------------|-------------------------------|------------|--------|---------------|--------------|----------------------------------|------------|--------|
| 65M     | Free         | Commun                        | cation     | -      | 6SM<br>DETAUS | Free         | Commun                           | cation     | 1      |
| Ant     | Carrier      | Registration Status           | OSM Status | Action | Pert          | Carrier      | Registration Status              | GSM Status | Action |
| psm/1.1 |              | Undetected SIM Card           |            | /      | gano 1.1      |              | Undetected SIM Card              |            | 1      |
| psm+1.2 |              | Undetected SIM Card           |            | 1      | gsm-1 2       |              | Undetected SIM Card              |            | 1      |
| gen+1.3 |              | Undefected SIM Card           |            | 1      | gim-1.3       |              | Undetected SIM Card              |            | 1      |
| pm-1.4  |              | Undefected SM Card            |            | /      | gim-1.4       |              | Undetxcled SIM Card              |            | 1      |

Nesta parte, faça conforme a imagem abaixo. Selecionamos as portas que desejamos mudar o imei, e colocamos o intervalo de 36000 segundos ou seja a cada 36000 segundos será mudado o imei automaticamente, logo mostrarei como fazer esse procedimento manualmente.

Lembrando que procedimento apenas dificulta o bloqueio da operadora.

| V Automatic Change IMEI |                          |                   |                   |                |           |                 |            |
|-------------------------|--------------------------|-------------------|-------------------|----------------|-----------|-----------------|------------|
|                         | gsm-1.1<br>Ni            |                   | 🗹 gsm-1.2         |                | ✓ gsm-1.3 | ✓ gsm-1.4       |            |
| Enable: ON              |                          |                   |                   |                |           |                 |            |
| (Interval:) 36000       | 1                        | Second            |                   |                |           |                 |            |
| mmediately: 🕑 mo        | odify IMEI immediately   |                   |                   |                |           |                 |            |
| Force: 🗹 Mo             | idify IMEI no matter whe | ether the channel | state is ready or | not.           |           |                 |            |
| V Auto-IMEI Advanced    |                          |                   |                   |                |           |                 |            |
| IMEI Number Setting     | TAC(6 digit)             | FAC(2 digit)      | SNR(6 digit)      | SP(1 digit)    |           | Current IMEI    | Action     |
| Set to All              |                          |                   |                   | Autogeneration |           | None            | Set to All |
| gsm-1.1                 | З5хххх                   | 0x                | XXXXXX            | Autogeneration |           | 860041029926244 | Manual     |
| gsm-1.2                 | З5хжх                    | 0x                | XXXXXX            | Autogeneration |           | 860041029926499 | Manual     |
|                         |                          | 0                 | 200000            | Autogeneration |           | 000044000004000 | Manual     |
| gsm-1.3                 | 35хох                    | UX                |                   | Autogeneration |           | 860041029931099 | IManuar    |

Feito o procedimento, clique em salvar

Para fazer o mesmo procedimento, deixe às configurações e alterações da forma que estão e clique em manual. Mudamos apenas os últimos dois números do imei:

#### Lojamundi – Tecnologia Sem Limites www.lojamundi.com.br

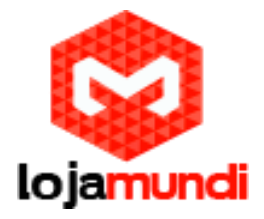

| V Automatic Change IMEI |                         |                    |                     |                |           |                  |                 |            |
|-------------------------|-------------------------|--------------------|---------------------|----------------|-----------|------------------|-----------------|------------|
| Port:                   | ie gsm-1.1<br>Ie All    |                    | 🗹 gsm-1.2           |                | 🗹 gsm-1.3 | 3                | ✓ gsm-1.4       |            |
| Enable:                 | ON                      |                    |                     |                |           |                  |                 |            |
| interval:               | 36000                   | Second             |                     |                |           |                  |                 |            |
| Immediately:            | 🖉 modify IMEI immediat  | ely                |                     |                |           |                  |                 |            |
| Force:                  | 🖉 Modify IMEI no matter | whether the channe | I state is ready or | not.           |           |                  |                 |            |
| V Auto-IMEI Advanced    |                         |                    |                     |                |           |                  |                 |            |
| IMEI Number             | Setting TAC(6 digit)    | FAC(2 digit)       | SNR(6 digit)        | SP(1 digit)    |           |                  | Current IMEI    | Action     |
| s                       | et to All               |                    |                     | Autogeneration |           |                  | None            | Set to All |
| e e                     | <b>jsm-1.1</b> 35xxxx   | Ox                 | XXXXXX              | Autogeneration |           |                  | 860041029926244 | Manual 🤇   |
| ¢.                      | <b>jsm-1.2</b> 35xxxx   | Ox                 | XXXXXX              | Autogeneration |           | 192.168.99.2     | diz:            | ×          |
| Ę                       | <b>jsm-1.3</b> 35xxxx   | Ox                 | XXXXXX              | Autogeneration |           | Please input a r | new IMEI:       |            |
| Ę                       | <b>jsm-1.4</b> 35xxxx   | Ox                 | XXXXXX              | Autogeneration |           | 8600410299262    | 255             |            |
| ι <u>.</u>              |                         |                    |                     |                |           |                  |                 | OK Canadas |

#### Vamos para as configurações.

Na opção Configurations vá na opção Network onde iremos configurar o IP do equipamento.

Em LAN Port mude para a opção STATIC IP.

Configure um IP livre de sua rede em IP Address. Ex: 192.168.1.250 Este é o IP que ficará acessível em sua rede de trabalho, Coloque a mascara de sua rede ex: 255.255.255.0, Default Route pode ser deixado em branco ou preenchido com o endereço de seu Gateway de internet.

3 – Agora o próximo passo é atualização de Firmware, atualizamos o equipamento para que os novos recursos e aprimoramentos sejam aplicados em nosso Voxmundi.

Para baixar novas atualizações cliqueu aqui (http://www.openvox.cn/pub/firmwares/GSM%20Gateway/releases/)

> Lojamundi – Tecnologia Sem Limites www.lojamundi.com.br

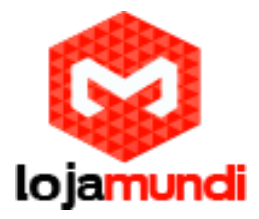

É preciso que você vá em System -> Tools -> Update Firmware -> Escolher arquivo -> System Update. 🐧 🕦 Posts / Blog P 🗙 🚺 💴 🛛 🗋 Index of /moc 🗙 🙆 Cubian (Debi 🌀 🔵 🗢 📕 🔸 Suporte 🔸 Openvox 🝷 🍫 Pesquisar Openvox P Organizar 🔻 Nova pasta 1= - 🔟 🔞 ING SMS NETWORK ADVANCED LOGS 📙 ENC\_ GRAVAÇA( 🔶 🛛 Nome Data de modificaç... Tipo LOGOMARCA E 23/11/2015 17:34 Documento do Mi. 🙆 wg400-2.1.2 23/11/2015 17:43 Arquivo de Image. 📕 março 02/03/2016 09:47 Arquivo de Image. 💽 wg400-2.1.3 (1) 🔰 news 📙 novas 🌗 openvox conf cation num 퉬 Pami 🔒 pendriver 🌗 pessoal 📕 sd-sandra 🔰 Suporte W7-COMPLETO System Reboot 🔚 vtigerCRM1 - -1 Nome: wg400-2.1.3 (1) Asterisk Reboot Todos os arquivos -Abrir 🔽 Cancelar New system file: Escolher arquivo Nenhum arquivo selecionado System Update

Obs: Caso você use o seu Voxmundi em cluster, a atualização irá valer para todos os módulosGsm, porém se usar em em "Stand-alone", esse procedimento terá que ser feito em cada módulo.

Finalizado a atualização é preciso reiniciar o Gateway, para que todas às configurações sejam aplicadas.

| I [] 192168.99.2/cgi-bin/php/system-tools.php                                                                            | ଅ <b>ଅ</b> ଅ         | hg ☆ Ξ ← → C ff [] 192168.992/cgi-bin/php/system-tools.php             |                         |  |  |  |  |
|----------------------------------------------------------------------------------------------------|----------------------|------------------------------------------------------------------------|-------------------------|--|--|--|--|
| leboot the asterisk and all the current calls will be dropped.                                                           | Asterisk Reboot      | SYSTEM   GSM   SIP   ROUTING   SMS   NETWORK   ADV                     | ANCED LOGS              |  |  |  |  |
| Update Firmware                                                                                                    |                      | OXMUNDI Stable Time Loon Satures General Causter Finds Latermation     | Manageria () (Geografia |  |  |  |  |
| lew system file: Escalter arquiro Nenhum arquiro selecionado                                                             | System Update        |                                                                        |                         |  |  |  |  |
| iew system file is downloaded from afficial website and update system.                                                   | System Online Update | SYSTEM                                                                 |                         |  |  |  |  |
| Upload Configuration                                                                                                    |                      | 👘 😭 🕼 Free Commun 🛛 cation                                             | 1                       |  |  |  |  |
| lew configuration file: Esculher arquivo Nerhum arquivo selecionado                                                      | File Upload          |                                                                        |                         |  |  |  |  |
| Backup Configuration                                                                                                    |                      | Retort Tools                                                           | Curtue Dataset          |  |  |  |  |
| urrent configuration file version: 2.0.5                                                                                 | Download Backup      | ressour one generiky data on one cun em cans wai ar gapera.            | System Report           |  |  |  |  |
| Restore Configuration                                                                                                    |                      | Rebot the asterisk and all the current calls will be dropped.          | Asterisk Rebott         |  |  |  |  |
| his will cause all the configuration files to back to default factory values! And reboot your gateway once it fieldshes. | Factory Reset        | Elpdate Ferminate                                                      |                         |  |  |  |  |
| leport                                                                                                    |                      | New system file: Escolher aquiro Nenhum aquiro selecionado             | System Update           |  |  |  |  |
| System Update                                                                                                    |                      | New system file is downloaded from official website and update system. | System Online Update    |  |  |  |  |
| Result                                                                                                    |                      | Indexed Conference                                                     |                         |  |  |  |  |
| lystem Update Succeeded<br>ou must reboild system to entry the newer system.                                             |                      | New configuration Rec Escolter arquire. Nentum arquire selecionado     | File Upload             |  |  |  |  |
| set in                                                                                                    |                      | Backon Conferencies                                                    |                         |  |  |  |  |

4-O Gateway Voxmundi tem por plataforma o sistema ASTERISK, então conseguimos acessá-lo via SSH, isso faz com que tenhamos um maior domínio sobre o nosso equipamento, sem contar que conseguimos visualizar no CLI tudo que está acontecendo, um exemplo: saídas de ligações e entradas de ligações.

Para deixá-lo apto para acessar via SSH, temos que ir em: System -> Login Settings -> SSH Login Settings.

Lojamundi – Tecnologia Sem Limites www.lojamundi.com.br

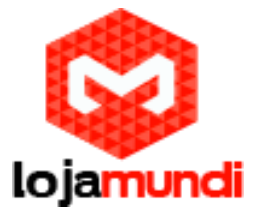

Username e password padrão é admin, porém ele não nos dá privilégio de super usuário. Para acessar com super usuário coloque "super" "super".

A porta de acesso via putty é 12345, para acessar coloque o ip e a porta e cliquei em open para abrir o sistema do Voxemundi, em seguida colque o login e password. Pronto agora você está acessando o equipamento via SSH, para acompanhas às ligações digite "asterisk –rvvvvvvvv"

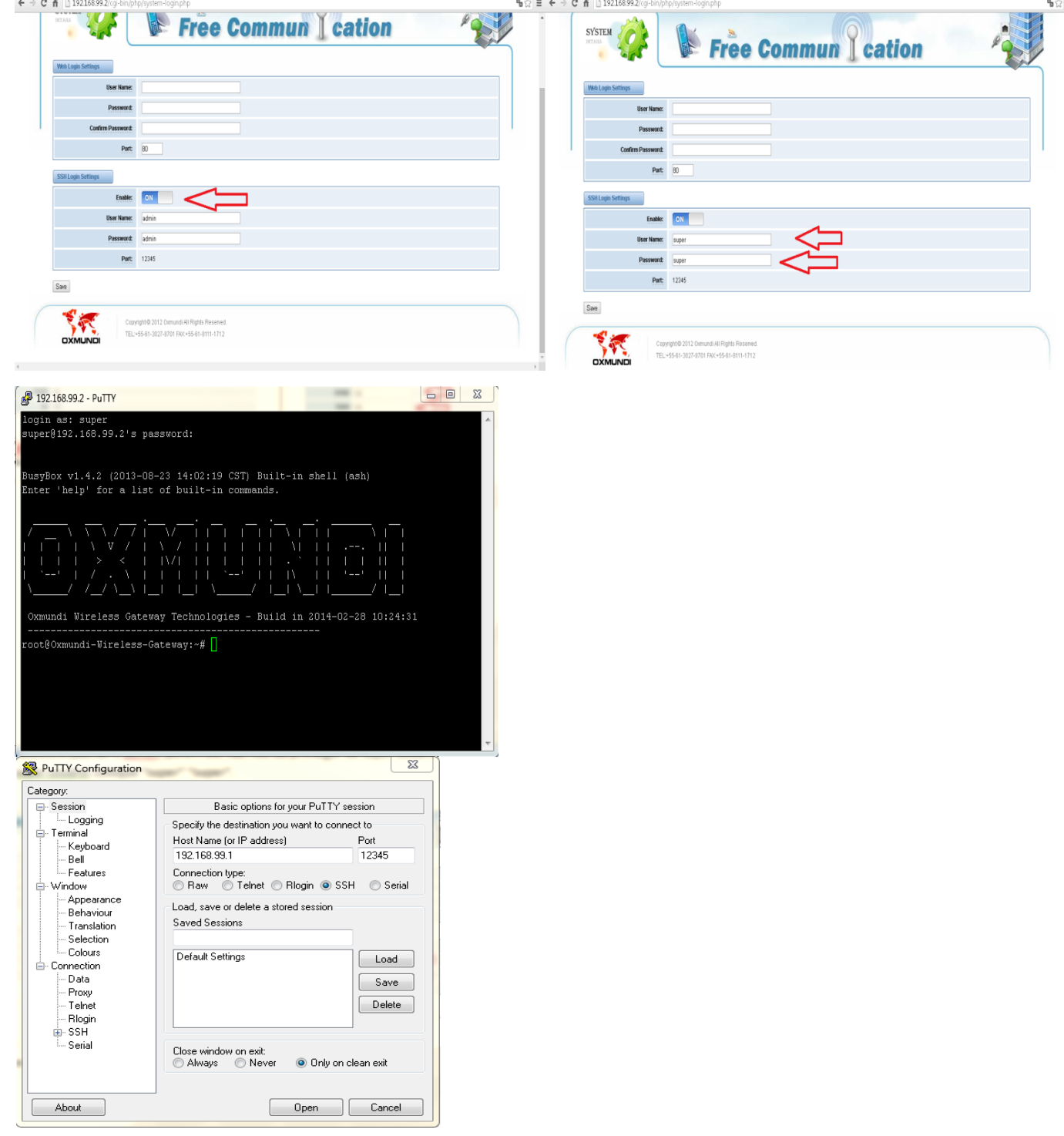

Lojamundi – Tecnologia Sem Limites

www.lojamundi.com.br